## Charge Copture

Powered by MDTech

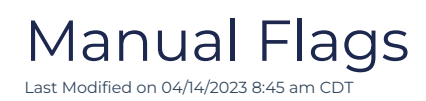

An Admin level user has access to create census flags Charge Capture by MDTech web portal. Flags are

custom visual designations to be placed on census patients to facilitate care.

| Census Flags    |                   |  |  |  |
|-----------------|-------------------|--|--|--|
|                 | irst/Last Name    |  |  |  |
| 1 0             | 0 0               |  |  |  |
| Viewing 4 pa    | atients for today |  |  |  |
| Hadley, Remy    | PTH2008           |  |  |  |
| 04/21/1977      | 02/20/2023        |  |  |  |
| New Consult     |                   |  |  |  |
| Krabs, Pearl    | BB10934           |  |  |  |
| 01/18/1992      | 02/20/2023        |  |  |  |
| Follow Up       | A. Camero         |  |  |  |
| Laurie, Hugh    | PTH2004           |  |  |  |
| 06/11/1959      | 02/17/2023        |  |  |  |
| Flag            |                   |  |  |  |
| Turner, Timothy | N1CK4L0D30n       |  |  |  |
| 03/30/2001      | 02/13/2023        |  |  |  |

## Create a Flag

- 1. Navigate to settings via Menu > Administration
- 2. Within the Administration drop down, select Flags
- 3. Create a new flag by completing the form at the top and selecting Save Manual Flag
  - a. Existing flags are listed below the new flag form. Select the pencil button to edit existing flags

|                    |        | ç Q         | . 🕫 🖶         | Diagnostics    | ~                        |           |                    |           | Admin User       | ~ ≙ ს |
|--------------------|--------|-------------|---------------|----------------|--------------------------|-----------|--------------------|-----------|------------------|-------|
| Settings           |        | Manu        | al Flags      |                |                          |           |                    |           |                  |       |
| Q Find a setting   |        | Owner       |               |                | l abel Short Text I abel |           |                    |           | Color            |       |
| Messages           | ~      | Diagnostics |               | -              |                          |           |                    |           | Blue             | v     |
| Charge Capture     | $\sim$ |             |               |                |                          |           |                    |           |                  |       |
| Appointments       | $\sim$ | Attaches To |               |                | Removable                |           | Removable By Owner |           |                  |       |
| Administration     | ~      | Encounter 👻 |               | -              | Yes 🔻                    |           | Yes 🔻              |           | Save Manual Flag |       |
| Users              |        |             |               |                |                          |           |                    |           |                  |       |
| Roles              |        | Re          | move Selected |                |                          |           |                    |           |                  |       |
| Teams              |        |             |               |                |                          |           |                    |           |                  |       |
| Locations          |        |             | Owner         | Label          | Short Text Label         | 4         | Attaches To        | Removable | Removable By Own | ner   |
| Groups             |        |             | System        | Follow Up      | Follow Up                | Encour    | nter Day           | Yes       | Yes              | /     |
| Flags              |        |             | Svetem        | New Consult    | New Consult              | Encour    | ater               | Vac       | Vac              | 1     |
| Referral Directory |        |             | oyatom        | New Consult    | New Consult              | Encounter |                    | 165       | 165              |       |
| Access History     |        |             | System        | This is a flag | Flag                     | Encounter |                    | Yes       | No               | _     |
| Short Codes        |        |             |               |                |                          |           |                    |           |                  |       |
| Billing            | ~      |             |               |                |                          |           |                    |           |                  |       |
| Interfaces         | ~      |             |               |                |                          |           |                    |           |                  |       |

| Action Key         |                                                                                                    |  |  |  |  |
|--------------------|----------------------------------------------------------------------------------------------------|--|--|--|--|
| Owner              | Defines whether the flag can be added systemwide, or only by specific groups.                                                                                 |  |  |  |  |
| Label              | Name of the flag                                                                                                    |  |  |  |  |
| Short Text Label   | The text displayed within the flag on the census of encounter views                                                                                           |  |  |  |  |
| Color              | Color of the flag                                                                                                    |  |  |  |  |
| Attaches To        | <u>Encounter</u> : the flag will persist across all dates of<br>service for the stay<br><u>Encounter Day</u> : the flag is specific to the date of<br>service |  |  |  |  |
| Removable          | Determines if the flag can be removed at all                                                                                                    |  |  |  |  |
| Removable By Owner | Determines if other users within the owning<br>system/group (aside from the flag creator) can<br>remove the flag.                                             |  |  |  |  |

## Add a Flag to a Census Patient

- 1. Navigate to the census
- 2. Select the *Wrench* icon on the patient
- 3. Select Manage Flags
- 4. Add or remove flags as needed

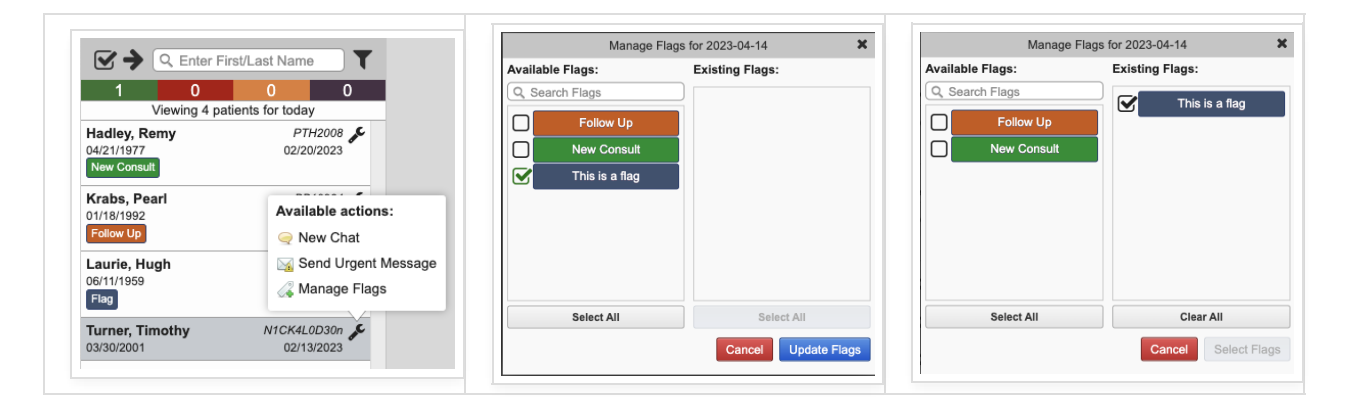